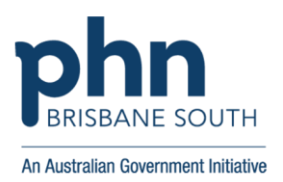

## **BEST PRACTICE:** Assigning a Doctor to a Patient if Not Already Assigned

- 1. From the Best Practice home screen, navigate to the search menu by clicking 'Utilities' and 'Search'.
- 2. Select the 'Demographics' button.
- 3. Then select the following:
  - a. 'Usual Dr'

b. '='

- c. Let the system select any doctor that appears in the Dr's name box this will be changed later.
- d. Then select 'Add'
- e. Select 'Ok'

| R Database sear | ch                                                         |                         |        |                         |                    |               |               |     |           |
|-----------------|------------------------------------------------------------|-------------------------|--------|-------------------------|--------------------|---------------|---------------|-----|-----------|
|                 |                                                            |                         |        |                         |                    |               |               |     |           |
| Setup search    | Demographics Drug                                          | s Conditions            | Visits | Immunisations           | Cervical screening | Observations  | Family/Social |     |           |
| SQL Query:      | SELECT<br>FROM BPS, Patients                               |                         |        |                         |                    | ^             | Run query     | _   |           |
|                 | WHERE StatusText = 'Active'<br>ORDER BY surname, firstname |                         |        | Search for patients     |                    |               |               | ×   |           |
|                 |                                                            |                         |        |                         |                    |               |               |     |           |
|                 |                                                            |                         |        | Column name             |                    |               | -             |     |           |
|                 | Include inactive patients                                  | Include deceased patien | (ts    | Pension No.             |                    | 21/09/        | 2023 ~        | 1   |           |
| Name            | Address                                                    |                         | D.O.B. | Record No.              |                    | * Dr Terrance | e Walker 🗸 🗸  | L   | ork phone |
|                 |                                                            |                         |        | Religion<br>Internal ID |                    |               |               |     |           |
| -               |                                                            |                         |        | External ID             |                    | ~             |               |     |           |
| III             |                                                            |                         |        | Usual Dr                |                    |               |               |     |           |
|                 |                                                            |                         |        | Heatricale Hollie Her   |                    |               | Add           |     |           |
|                 |                                                            |                         |        | Condition               |                    |               |               |     |           |
|                 |                                                            |                         |        |                         |                    |               |               |     |           |
|                 |                                                            |                         |        |                         |                    |               |               |     |           |
|                 |                                                            |                         |        |                         |                    | ОК            | Cancel        | n l |           |
|                 |                                                            |                         |        |                         |                    | -             |               |     |           |

4. Note the 4th line in the SQL Query box. Remove the doctors name in the 'UsualDoctor' field to show: 'AND UsualDoctor = "

| 🏓 Database sea | rch                                    |                           |     |               |                    |              |               |            |        |  |
|----------------|----------------------------------------|---------------------------|-----|---------------|--------------------|--------------|---------------|------------|--------|--|
| File Help      |                                        |                           |     |               |                    |              |               |            |        |  |
| a 🖬 🗐          |                                        |                           |     |               |                    |              |               |            |        |  |
| Setup search:  | Demographics Drugs                     | Conditions Visit          | \$  | Immunisations | Cervical screening | Observations | Family/Social | 1          |        |  |
| SQL Query:     | SELECT *<br>FROM BPS_Patients          |                           |     |               |                    | <u>^</u>     | Run query     |            |        |  |
|                | AND LisuaDoctor = "Dr Terrance Walker" |                           |     |               |                    |              | Load query    |            |        |  |
|                | AND Ostablocki = Di Tenance waiker     |                           |     |               |                    |              | Save query    | ]          |        |  |
|                |                                        |                           |     |               |                    | 4            | New query     | 1          |        |  |
|                | Include inactive patients              | Include deceased patients |     |               |                    |              |               |            |        |  |
| Name           | Address                                | D.O.B.                    | Age | Medicare No.  | Medicare expiry    | File No.     | Home phone    | Work phone | Mobile |  |
|                |                                        |                           |     |               |                    |              |               |            |        |  |
|                |                                        |                           |     |               |                    |              |               |            |        |  |
|                |                                        |                           |     |               |                    |              |               |            |        |  |

- 5. The SQL Query should read as per the below image.
- 6. Click 'Run query'
- 7. You can click on the patient name to open their chart and assign a usual doctor

| Setup search:<br>SQL Query: Fi<br>W<br>A                                                                                                    | Demographics Drugs Conditions<br>ELECT *<br>ROM BPS_Patients<br>HCHER StatutText = 'Active'<br>ND UsuaDoctor = *<br>RDER BY survame, firstname                                                          | Visits                                               | Immunisations Cervical screening Observations |                                                    |                 |           | Run query  |            |                                            |
|----------------------------------------------------------------------------------------------------|----------------------------------------------------------------------------------------------------|------------------------------------------------------|-----------------------------------------------|----------------------------------------------------|-----------------|-----------|------------|------------|--------------------------------------------|
|                                                                                                    | Include inactive patients                                                                                                    | atients                                              |                                               |                                                    | 49 matchin      | g records | New query  | i .        |                                            |
| Name                                                                                                    | Address                                                                                                    | D.O.B.                                               | Age                                           | Medicare No.                                       | Medicare expiry | File No.  | Home phone | Work phone | Mobile                                     |
| erger, Karolina                                                                                                    | 2 Graheme Gr, Benowa. 4217                                                                                                    | 28/02/1977                                           | 46 yrs                                        | 4950366361 - 1                                     | 11              |           |            |            |                                            |
| Irennan, Rory                                                                                                    | 15 Joel St, Borroloola. 0854                                                                                                    | 17/08/1974                                           | 49 yrs                                        | 4950366811                                         | 11              |           |            |            |                                            |
| Irewer, Seppo                                                                                                    | 5 Larry Dv, Paraburdoo. 6754                                                                                                    | 22/07/1976                                           | 47 yrs                                        | 6950416161 - 1                                     | 11              |           |            |            |                                            |
| Bryant, Antonio                                                                                                    | 10 Arthur Street, Kenmore. 4069                                                                                                    | 30/03/1933                                           | 90 yrs                                        | 4950371611 - 1                                     | 11              |           |            |            |                                            |
| aldwell, Andre                                                                                                    | 4 Igor Circuit, Bracknell. 7302                                                                                                    | 17/08/1974                                           | 49 yrs                                        | 6950415641 - 1                                     | 11              |           |            |            |                                            |
| ani, Caleb                                                                                                    | 93 Fergusson Street, Dobies Bight. 2470                                                                                                    | 13/12/1940                                           | 82 yrs                                        | 2950393231 - 1                                     | 11              |           |            |            |                                            |
| han, Maria                                                                                                    | 25 Mcgregor Road, Milton. 4064                                                                                                    | 10/02/1976                                           | 47 yrs                                        | 4950371701 - 1                                     | 11              |           |            |            |                                            |
| han, Rose                                                                                                    | 10 Kenmore St, East End. 4695                                                                                                    | 03/09/2012                                           | 11 yrs                                        |                                                    | 11              |           | 23456789   |            |                                            |
| obbett, Lilly                                                                                                    | 88 Cofton CI, Cascade. 2453                                                                                                    | 06/10/1980                                           | 42 yrs                                        | 2950790802 - 1                                     | 11              |           |            |            | 0455555555                                 |
| Courie, Joseph                                                                                                    | 9 Hugh Gr, Nullagine. 6758                                                                                                    | 18/10/1977                                           | 45 yrs                                        | 6950416251 - 1                                     | 11              |           |            |            |                                            |
| trick, Tyler                                                                                                    | 46 Forrest Road, Yantabulla. 2840                                                                                                    | 09/06/1949                                           | 74 yrs                                        | 2950393691 - 1                                     | 11              |           |            |            |                                            |
| A                                                                                                    | 10 Brentwood Drive, Julatten. 4871                                                                                                    | 21/02/1996                                           | 27 yrs                                        | 4950336822 - 2                                     | 11              |           |            |            |                                            |
| rosby, Bianca                                                                                                    | 68 Marlin Avenue, Dalton. 2581                                                                                                    | 17/07/1970                                           | 53 yrs                                        | 2950393411 - 1                                     | 11              |           |            |            |                                            |
| Lrosby, Bianca<br>Drosby, Caitlin                                                                                                    | 10 Brentwood Drive, Julatten. 4871                                                                                                    | 04/01/1999                                           | 24 yrs                                        | 4950336823 - 3                                     | 11              |           |            |            |                                            |
| Lrosby, Bianca<br>Drosby, Caitlin<br>Drosby, Edward                                                                                                    |                                                                                                    | 10/05/1969                                           | 54 yrs                                        | 4950336821 - 1                                     | 11              |           |            |            |                                            |
| Lrosby, Bianca<br>Drosby, Caitlin<br>Drosby, Edward<br>Drosby, Jordan                                                                                                 | 10 Brentwood Drive, Julatten, 4871                                                                                                    |                                                      | 97 ure                                        | 4950337071 - 1                                     | 11              |           |            |            |                                            |
| Lrosby, Bianca<br>Crosby, Caitlin<br>Crosby, Edward<br>Crosby, Jordan<br>Crosby, Sophia                                                                               | 10 Brentwood Drive, Julatten. 4871<br>18 Passage Avenue, Kewarra Beach. 4871                                                                                                    | 18/01/1936                                           | 01 913                                        |                                                    |                 |           |            |            | 04EEEEEEE                                  |
| rosby, Bianca<br>Crosby, Caitlin<br>Crosby, Edward<br>Crosby, Jordan<br>Crosby, Sophia<br>Curtin, Brianna                                                             | 10 Brentwood Drive, Julatten. 4871<br>18 Passage Avenue, Kewarra Beach. 4871<br>46 Woodlands Avenue, Chester Hill. 2162                                                                                 | 18/01/1936<br>20/05/1998                             | 25 yrs                                        | 2950790082 - 2                                     | 11              |           |            |            | 0400000000                                 |
| Lrosby, Branca<br>Drosby, Caitlin<br>Drosby, Edward<br>Drosby, Jordan<br>Drosby, Sophia<br>Durtin, Brianna<br>Durtin, Elizabeth                                       | 10 Brentwood Drive, Julatten, 4871<br>18 Passage Avenue, Kewarra Beach, 4871<br>46 Woodlands Avenue, Chester Hill, 2162<br>45 Woodlands Ave, Chester Hill, 2162                                         | 18/01/1936<br>20/05/1998<br>18/08/1976               | 25 yrs<br>47 yrs                              | 2950790082 - 2<br>2950790082 - 1                   | 11              |           |            |            | 04555555555                                |
| rosby, Bianca<br>Crosby, Caitlin<br>Crosby, Edward<br>Crosby, Jordan<br>Crosby, Sophia<br>Curtin, Brianna<br>Lurtin, Elizabeth<br>Lurtin, Elizabeth<br>Lurtin, Hudson | 10 Brentwood Drive, Julatten, 4871<br>18 Passage Avenue, Kewarra Beach, 4871<br>46 Woodlands Avenue, Chester Hill, 2162<br>46 Woodlands Ave, Chester Hill, 2162<br>57 Woodlands Ave, Chester Hill, 2162 | 18/01/1936<br>20/05/1998<br>18/08/1976<br>05/05/1976 | 25 yrs<br>47 yrs<br>47 yrs                    | 2950790082 - 2<br>2950790082 - 1<br>2950790172 - 1 | 11              |           |            |            | 04555555555<br>045555555555555555555555555 |